| 項目              | ボタン   | 内容                             | ページ |
|-----------------|-------|--------------------------------|-----|
| 【交差点拡大図の表示】     | する    | ルート案内時に交差点拡大図を表示します。           | 17  |
|                 | しない   | 交差点拡大図を表示しません。                 | 1-7 |
| 【VICSガイド】       | する    | 渋滞/規制情報がある場合に音声案内します。          |     |
| CN-GP745VDのみ    | しない   | 渋滞/規制情報がある場合でも音声案内しません。        | _   |
| 【交差点情報表示】       | 常時」☆  | ルートを設定していないときでも交差点情報を          |     |
|                 |       | 表示します。                         | 10  |
|                 | 案内中   | ルート案内時に交差点情報を表示します。            | 1-0 |
|                 | しない   | 交差点情報を表示しません。                  |     |
| 【方面看板の表示】       | 常時    | ルートを設定していないときでも方面看板を           |     |
|                 |       | 表示します。                         | 1_8 |
|                 | 案内中   | ルート案内時に方面看板を表示します。             | 1-0 |
|                 | しない   | 方面看板を表示しません。                   |     |
| 【ETC レーンの表示】    | する    | ルート案内時に料金所の手前でETCレーンを          |     |
|                 |       | 表示します。                         | I-8 |
|                 | しない 🌣 | ETCレーンを表示しません。                 |     |
| 【リアル3D表示】       | する    | ルート案内時にリアル3D交差点を表示します。         | 1.8 |
|                 | しない   | リアル3D交差点を表示しません。               | 1-0 |
| 【自動再探索時のアラーム】*4 | する 🌣  | 自動再探索をする設定にしている場合、             |     |
|                 |       | 自動再探索時にアラームが鳴ります。              | —   |
|                 | しない   | 自動再探索時にアラームが鳴りません。             |     |
| 【オートデモスタート】/    | する    | 一定時間操作しなければ、デモ用の               |     |
|                 |       | シミュレーションが開始されます。* <sup>6</sup> |     |
| (家庭動作時のみ使用できる   | しない ☆ | デモ用のシミュレーションは開始されません。          | _   |
| を設定します。)        | 開始する  | デモ用のシミュレーションがすぐに開始されます。        |     |

☆はお買い上げ時の設定です。

\*4印…自動再探索の設定については、 2 1-16をご覧ください。

\*5印…デモ用のシミュレーションを止める場合は、画面をタッチしてください。

\*6印…本機の電源を切っても設定は保持されますので、再度電源を入れ一定時間操作しなければ、デモ用の シミュレーションが開始されます。

● データが収録されていない場所や施設(ETC レーンや方面看板など)では表示されません。

● データは地図ソフト作成時のものであるため、表示された内容が実際とは異なる場合があります。